▶ 海道武蔵女子大学・短期大学 学内無線 LAN 利用マニュアル

第3版 2024.4.1 情報基盤センター

# 改変履歴

| 版数  | 改版日        | 改版内容                          |
|-----|------------|-------------------------------|
| 1.0 | 2021.10.1  | 初版                            |
| 2.0 | 2021.11.24 | 正式公開版                         |
| 2.1 | 2021.12.2  | 証明書、ドメイン関係修正                  |
| 3.0 | 2023.3.30  | 共通アカウント/パスワードに関する修正           |
| 3.1 | 2022.4.1   | Android 端末における匿名 I Dの削除に関する追加 |
|     |            |                               |

## 改学内無線 LAN 利用マニュアル

・このマニュアルでは、北海道武蔵女子大学・短期大学の学内無線 LAN の設定方法を案内します。

・学内無線 LAN は基本的に講義等で利用することを優先してください。

- ・利用するときは、インターネット上でのマナーや情報管理等に十分に注意して下さい。
- ・基本的に同時に接続できるのは1台の機器だけです。スマートフォン等を接続しながらPCなど2つ以上の機器を接続することはできません。スマートフォン等を切断してからPCを接続してください。その場合は5分たってから接続するようにしてください。同じ端末を接続する場合は、すぐに接続できます。

・<u>連続接続時間は8時間</u>です。8時間後に一度切断されます。もう一度接続し直せばその後も使用する ことができます。

・本マニュアルは2024年4月1日現在のものです。今後、仕様、設定の変更により内容が変わる 可能性があります。

### $\lceil Windows 10 \rfloor$

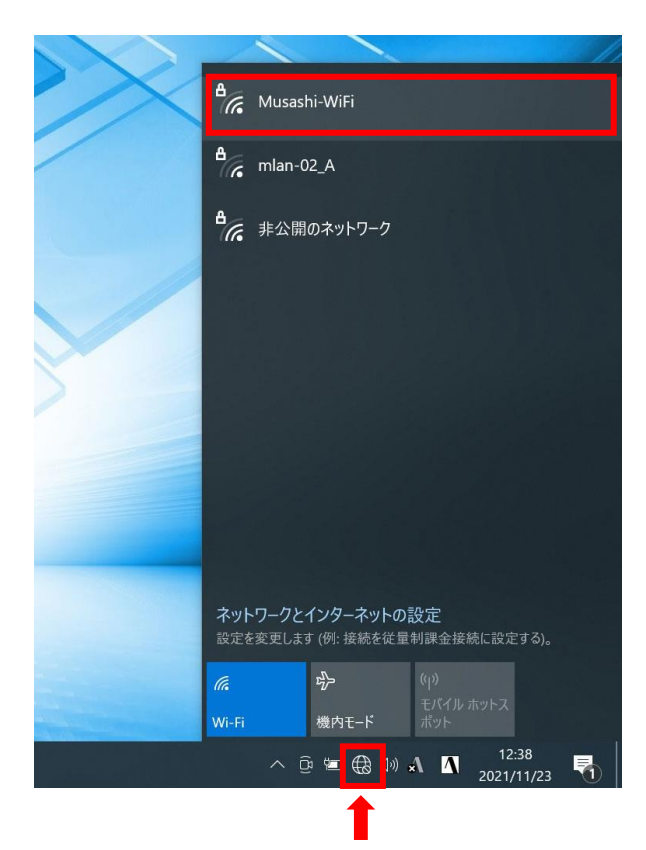

(1) タスクバー右側のインターネットアクセス **アイコンをクリック**すると、現在受信でき ている無線 SSID 一覧が表示されるので、「Musashi-WiFi」をクリックします。

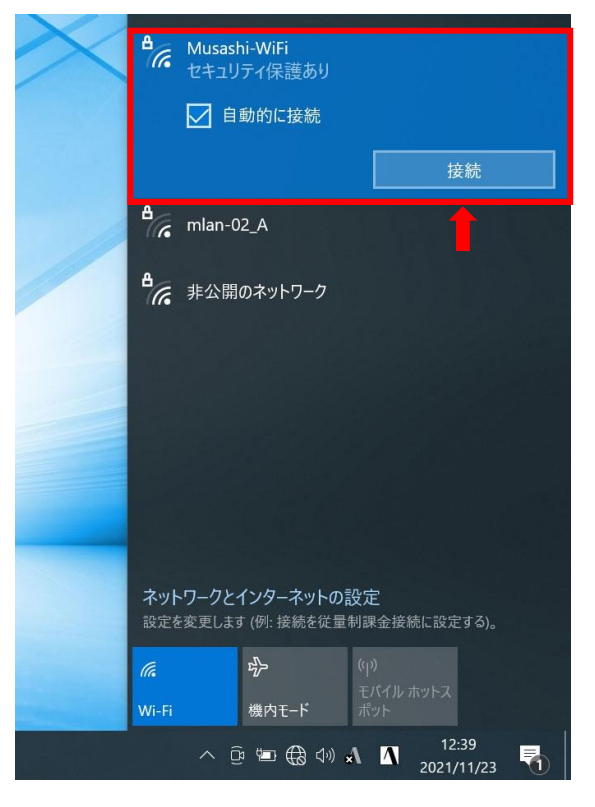

(2)「自動的に接続」をチェックし、「接続」をクリックします。自動的に接続しない方は チェックをしないで「接続」をクリックしてください。

| $\times$ | ₿.         | Musasl<br>セキュリ | hi-WiFi<br>ティ保護あり             |                 |                     |   |
|----------|------------|----------------|-------------------------------|-----------------|---------------------|---|
|          | Γ          | ユーザー           | 名とパスワード                       | を入力し            | てください               |   |
|          |            | ユーサ            | 一名                            |                 |                     |   |
|          |            | パスワ            | 7ード                           |                 |                     |   |
|          |            |                |                               |                 | キャンセル               |   |
|          | ₽          | mlan-0         | 02_A                          |                 |                     |   |
|          | ₽7.        | 非公開            | のネットワーク                       |                 |                     |   |
|          |            |                |                               |                 |                     |   |
|          |            |                |                               |                 |                     |   |
|          |            |                |                               |                 |                     |   |
|          | ネット<br>設定を | ワークと・<br>変更します | <b>インターネット(</b><br>す (例: 接続を従 | D設定<br>量制課金援    | ŧ続に設定する)。           |   |
|          | (î.        |                | ₯                             | (q))<br>∓./*∢!! |                     |   |
|          | Wi-Fi      |                | 機内モ−ド                         | ポット             |                     |   |
|          |            | ~ ć            | jā 🖅 🌐 🕬                      | * 4             | 12:40<br>2021/11/23 | 5 |

(3)「ユーザー名」に<u>学生番号</u>、「パスワード」には共通アカウントのパスワードを入力して「OK」をクリックしてください。

教職員は、「ユーザー名」にメールのアカウント部分(<u>musashi@hmu.ac.jp</u>がメール アドレスなら、「<u>musashi」のみ</u>)、「パスワード」にはパスワードを入力して「OK」を クリックしてください。

※初期パスワードには Mu または Mc+西暦生年月日が設定されています。

例) Mc20010229 または Mu20051202

<u>パスワードは自分で変更できますので必ず変更してください</u>。。

※教職員は、現座使用中のパスワードを入れてください。

※共通アカウント・パスワードの変更については、「北海道武蔵女子大学・短期大学 共通アカウント・パスワード」を参照してください。

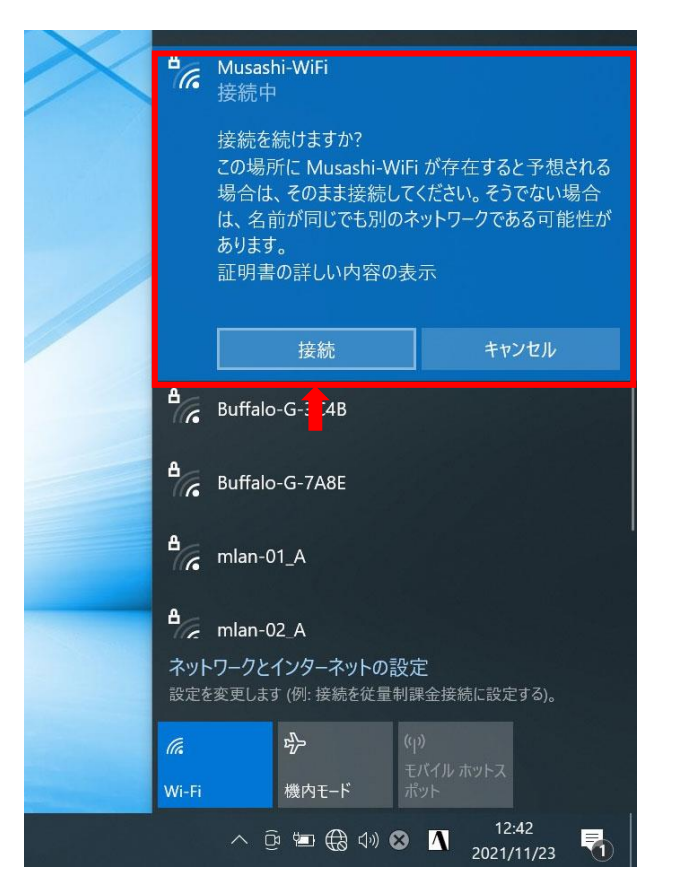

(4)<u>初回のみ</u>、上の図のようなメッセージが出るので、「接続」をクリックしてください。 2回目の接続からはこのメッセージは出なくなります。

| ₽//. | Musashi-WiFi<br>接続済み、セキュリティ保護<br><u>プロパティ</u> | 獲あり |
|------|-----------------------------------------------|-----|
|      |                                               | 切断  |

(5)「接続済み、セキュリティ保護あり」と表示されれば完了です。

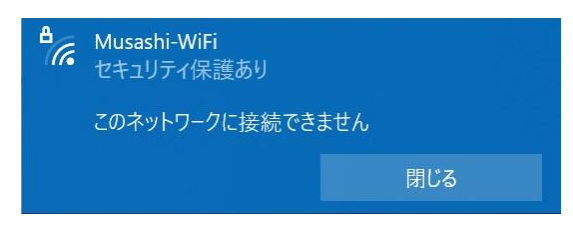

※上記のような表示が出た場合は、スマートフォンなど他の端末がすでに接続されています。基本的に同時に接続できる端末は1台ですので、他の端末のWi-Fi接続を確認し、 切断してから5分以上間隔を開けてから接続してください。

(教職員の複数接続は別途申請書で申請してください)

#### $\lceil Windows 11 \rfloor$

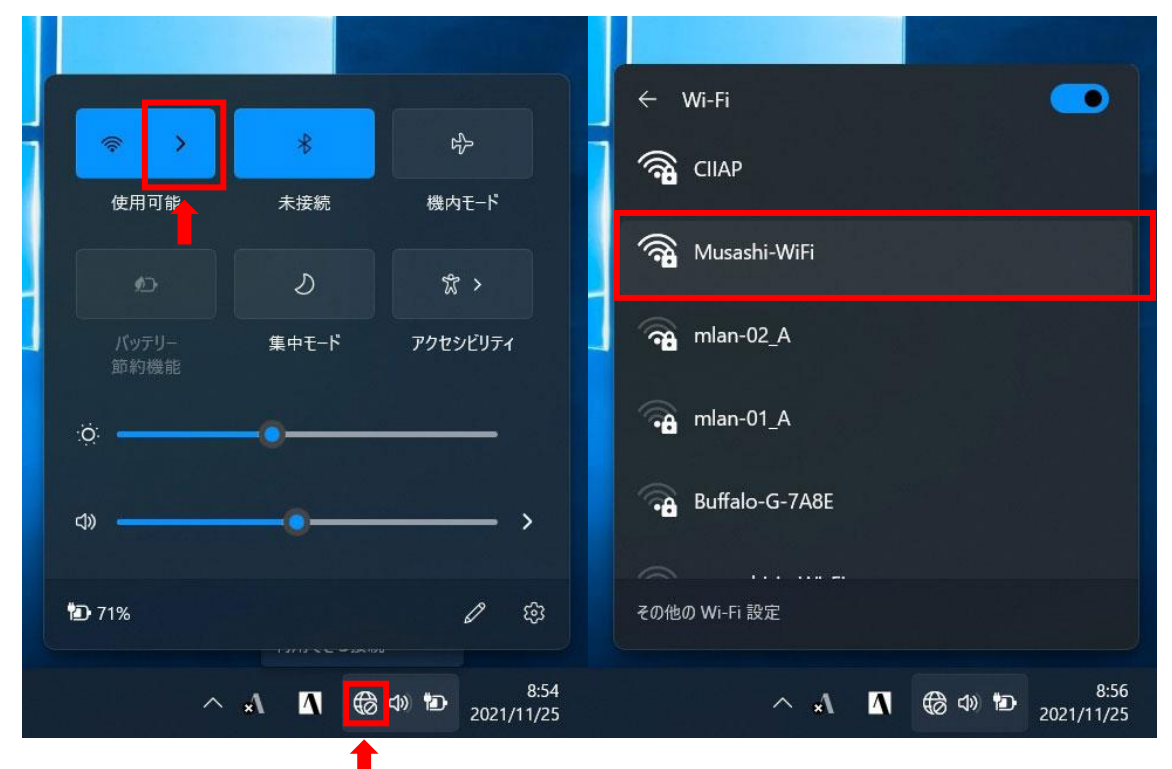

(1) タスクバー右側のインターネットアクセス **アイコンをクリック**し、無線 LAN スイッ チの右にある「Wi-Fi 接続の管理」をクリックすると、現在受信できている無線 SSID 一 覧が表示されるので、「Musashi-WiFi」をクリックします。

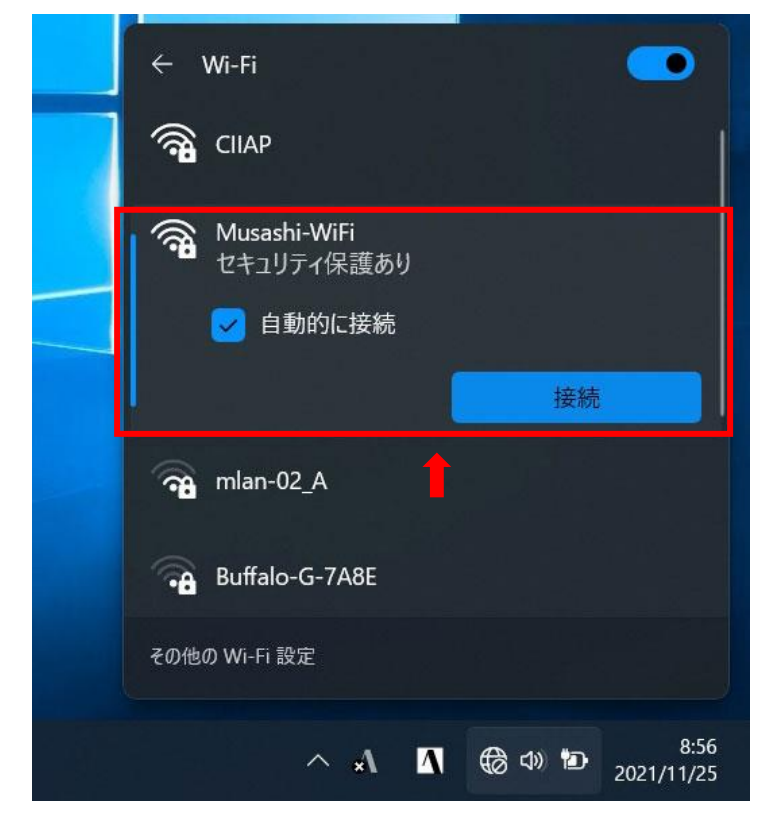

(2)「自動的に接続」をチェックし、「接続」をクリックします。自動的に接続しない方は チェックをしないで「接続」をクリックしてください。

| ୖକ      | CIIAP                      |      |
|---------|----------------------------|------|
| <b></b> | Musashi-WiFi<br>セキュリティ保護あり |      |
|         | ユーザー名とパスワードを入力してくだ         | さい   |
|         | 521300                     |      |
|         | •••••                      | 6    |
|         | OK +                       | ャンセル |
|         | 1                          |      |
| その他     | の Wi-Fi 設定                 |      |

(3)「ユーザー名」に学生番号、「パスワード」にはパスワードを入力して「OK」を クリックしてください。

教職員は、「ユーザー名」にメールのアカウント部分(<u>musashi@hmu.ac.jp</u>がメール アドレスなら、「<u>musashi」のみ</u>)、「パスワード」にはパスワードを入力して「OK」を クリックしてください。

※初期パスワードには Mu または Mc+西暦生年月日が設定されています。

例)Mc20010229 または Mu20051202 <u>パスワードは自分で変更できますので必ず変更してください</u>。

※教職員は、現座使用中のパスワードを入れてください。

※共通アカウント・パスワードの変更については、「北海道武蔵女子大学・短期大学 共通アカウント・パスワード」を参照してください。

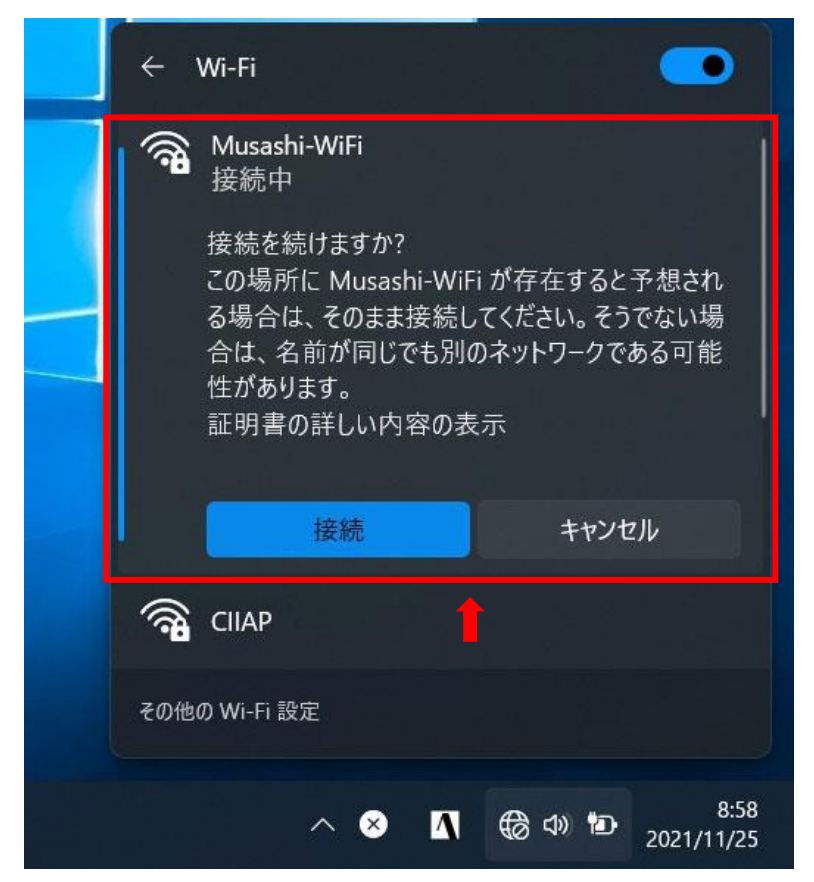

(4)<u>初回のみ</u>、上の図のようなメッセージが出るので、「接続」をクリックしてください。 2回目の接続からはこのメッセージは出なくなります。

| ₽77. | Musashi-WiFi<br>接続済み、セキュリティ保i<br><u>プロパティ</u> | 護あり |
|------|-----------------------------------------------|-----|
|      |                                               | 切断  |

(5)「接続済み、セキュリティ保護あり」と表示されれば完了です。

| ₽76 | Musashi-WiFi<br>セキュリティ保護あり<br>このネットワークに接続でき | ません |  |
|-----|---------------------------------------------|-----|--|
|     |                                             | 閉じる |  |

※上記のような表示が出た場合は、スマートフォンなど他の端末がすでに接続されています。基本的に同時に接続できる端末は1台ですので、他の端末のWi-Fi接続を確認し、 切断してから5分以上間隔を開けてから接続してください。

(教職員の複数接続は除法基盤センター申請書で申請してください)

 $[iOS15 \cdot 16(iPhone \cdot iPad)]$ 

(1)メニュー画面から「設定」をタップし、「Wi-Fi」をタップしてください。

| Rakuten 4G                                 | 11:56                            | 100%  100%  100%  100%  100%  100%  100%  100%  100%  100%  100%  100%  100%  100%  100%  100%  100%  100%  100%  100%  100%  100%  100%  100%  100%  100%  100%  100%  100%  100%  100%  100%  100%  100%  100%  100%  100%  100%  100%  100%  100%  100%  100%  100%  100%  100%  100%  100%  100%  100%  100%  100%  100%  100%  100%  100%  100%  100%  100%  100%  100%  100%  100%  100%  100%  100%  100%  100%  100%  100%  100%  100%  100%  100%  100%  100%  100%  100%  100%  100%  100%  100%  100%  100%  100%  100%  100%  100%  100%  100%  100%  100%  100%  100%  100%  100%  100%  100%  100%  100%  100%  100%  100%  100%  100%  100%  100%  100%  100%  100%  100%  100%  100%  100%  100%  100%  100%  100%  100%  100%  100%  100%  100%  100%  100%  100%  100%  100%  100%  100%  100%  100%  100%  100%  100%  100%  100%  100%  100%  100%  100%  100%  100%  100%  100%  100%  100%  100%  100%  100%  100%  100%  100%  100%  100%  100%  100%  100%  100%  100%  100%  100%  100%  100%  100%  100%  100%  100%  100%  100%  100%  100%  100%  100%  100%  100%  100%  100%  100%  100%  100%  100%  100%  100%  100%  100%  100%  100%  100%  100%  100%  100%  100%  100%  100%  100%  100%  100%  100%  100%  100%  100%  100%  100%  100%  100%  100%  100%  100%  100%  100%  100%  100%  100%  100%  100%  100%  100%  100%  100%  10%  100%  100%  100%  100%  100%  100% |
|--------------------------------------------|----------------------------------|----------------------------------------------------------------------------------------------------|
| <b>く</b> 設定                                | Wi-Fi                            |                                                                                                    |
| Wi-Fi                                      |                                  |                                                                                                    |
| ネットワーク                                     |                                  | 1                                                                                                    |
| Musashi-V                                  | ViFi                             | 🔒 ᅙ (Ì)                                                                                                    |
| その他                                        |                                  |                                                                                                    |
|                                            |                                  |                                                                                                    |
| 接続を確認                                      |                                  | 通知 >                                                                                                    |
| 接続したことのある<br>ます。接続したこの<br>ない場合は、接続「<br>ます。 | るネットワークに<br>とのあるネットワ<br>可能なネットワー | に自動的に接続し<br>7ークが見つから<br>- クをお知らせし                                                                                                    |
| インターネッ                                     | 、共有へ自動                           | 接続 接… >                                                                                                    |
| Wi-Fi ネットワーク<br>イスの近くにある-<br>動的に検出するこ      | ッが使用できない<br>インターネット<br>ナを許可します。  | とき、このデバ<br>t有スポットを自                                                                                                    |

(2)Wi-Fi が ON になっていることを確認し、マイネットワークから「Musashi-WiFi」を 選択してタップします。

| Rakuten  | 4G    | 11:58        | @ 1      | 00% 🔲 |
|----------|-------|--------------|----------|-------|
| "Musashi | i-Wil | Fi"のパスワードを入: | カしてく     | ださい   |
| キャンセ     |       | パスワードを入      | <b>カ</b> | 接続    |
|          |       |              |          |       |
| ユーザ名     | 3     | 521300       |          |       |
| パスワー     | -ド    |              |          |       |
|          |       |              |          |       |

(3)「ユーザ名」に学生番号、(教職員は、「ユーザー名」にメールのアカウント部分) 「パスワード」にはパスワードを入力して「接続」をタップしてください。

※初期パスワードには Mu または Mc+西暦生年月日が設定されています。

例) Mc20010229 または Mu20051202

<u>パスワードは自分で変更できますので必ず変更してください。</u>

### ※教職員は、現座使用中のパスワードを入れてください。

※共通アカウント・パスワードの変更については、「北海道武蔵女子大学・短期大学 共通アカウント・パスワード」を参照してください。

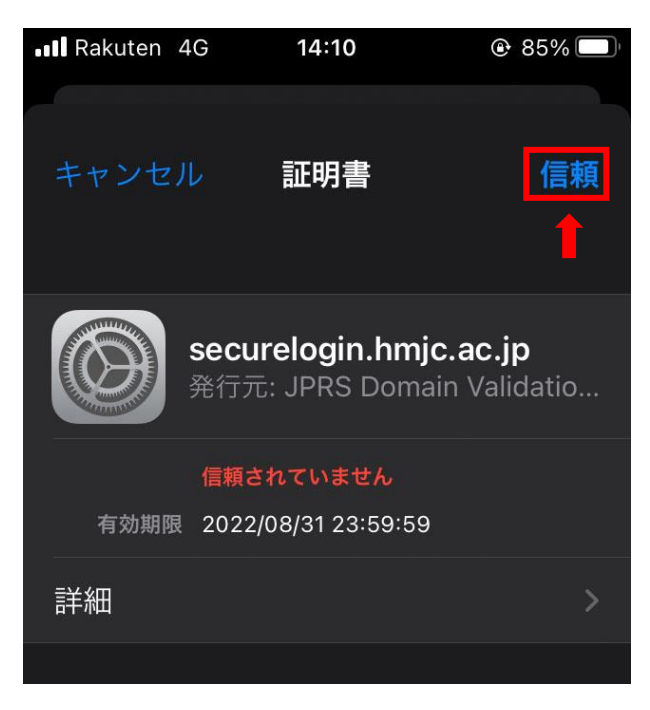

(4)<u>初回のみ</u>、上の図のようなメッセージが出るので、「<u>信頼</u>」をクリックしてください。 2回目の接続からはこのメッセージは出なくなります。

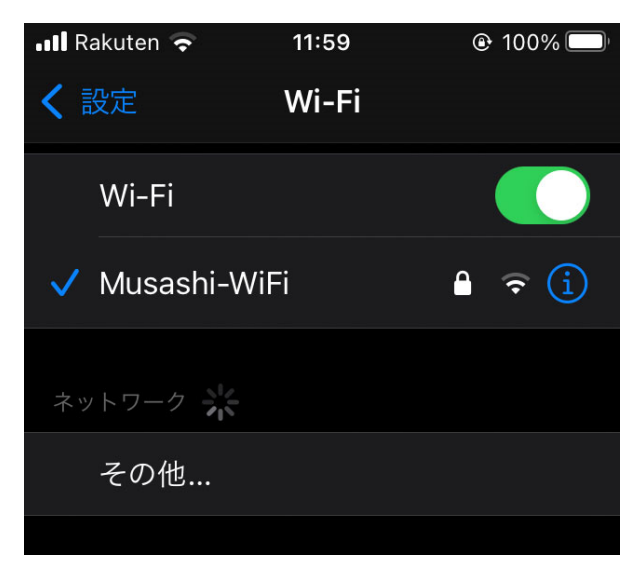

(5)上のように表示されれば完了です

「Android」※機種やバージョンにより、画面や項目が異なります。

(1)メニュー画面から「設定」をタップし、「ネットワークとインターネット」をタップしてください。

| 11:43 | <b>?</b>                    | P.                  | י <b>ו</b> ∏וי 4G <b>+ ⊿וו</b> ‡ | 91% |
|-------|-----------------------------|---------------------|----------------------------------|-----|
| ←     | Wi-Fi                       |                     |                                  | ۹   |
|       | Wi-Fiの使用                    | 3                   |                                  |     |
| ()Þ   | Musashi-WiF                 | i                   |                                  |     |
| ([1-  | mlan-02_A                   |                     |                                  | Ê   |
| +     | ネットワーク                      | 7を追加                |                                  |     |
|       | <b>Wi-Fi設定</b><br>Wi-Fiは自動的 | にONになりま             | ます                               |     |
|       | <b>保存済みネッ</b><br>ネットワーク:    | <b>ットワーク</b><br>25件 |                                  |     |
|       |                             |                     |                                  |     |
|       |                             |                     |                                  | Ļ   |

(2)「Wi-Fi」をタップし、Wi-Fiの使用が ON になっていることを確認し、 「Musashi-WiFi」を選択してタップします。

| 16:57 |                                  | ß   | <b>י</b> 0י | \$: <b>`</b> 1 | <b>8</b> 9% |
|-------|----------------------------------|-----|-------------|----------------|-------------|
| •     | Musashi-WiFi                     |     |             |                | 2           |
| Г     | EAP方式                            |     |             |                |             |
|       | PEAP                             |     |             | •              |             |
| 4     | フェーズ2認証                          |     |             |                |             |
|       | なし                               |     |             | -              |             |
| 4     | CA証明書                            |     |             |                |             |
| ×     | 検証しない                            |     |             | -              |             |
|       | 証明書が指定されていません。こ<br>イバシーが保護されません。 | この持 | <b>妾続</b> つ | ではプラ           |             |
| L     | ID                               |     |             |                |             |
| L     |                                  |     |             |                |             |
| Г     | 匿名ID                             |     |             |                |             |
|       |                                  |     |             |                |             |
| Г     | パスワード                            |     |             |                |             |
| L     | キャンヤ                             | セル  |             | 接続             |             |
|       |                                  |     |             |                |             |
|       |                                  |     |             |                |             |

(3)上の図のような接続画面が表示されますので「EPA 方式」は「<u>PEAP</u>」、「フェーズ 2」
 認証は「<u>なし</u>」になっていることを確認してください。
 「CA 証明書」は「<u>検証しない</u>」を選択してください。
 「匿名 I D」は空にしてください。

※<u>Android 1 2以降</u>では以下のように設定してください。

|   | 11:36                                                                                              | <b>⊲⊡</b> ⊨ 50 | ) <b>1</b>  † <b>1</b> 9 | 95%         |
|---|----------------------------------------------------------------------------------------------------|----------------|--------------------------|-------------|
|   | Musashi-WiFi                                                                                       |                |                          |             |
|   |                                                                                                    |                |                          |             |
|   | EAP方式                                                                                              |                |                          |             |
|   | PEAP                                                                                               |                |                          | •           |
|   | フェーズ2認証                                                                                            |                |                          |             |
|   | MSCHAPV2                                                                                           |                |                          | •           |
|   | CA 証明書                                                                                             |                |                          |             |
|   | システム証明書を使用                                                                                         |                |                          | •           |
|   | 証明書のオンライン検証                                                                                        |                |                          |             |
|   | 検証しない                                                                                              |                |                          | •           |
|   | ドメイン                                                                                               |                |                          |             |
|   | hmu ac in                                                                                          |                |                          |             |
|   |                                                                                                    |                |                          |             |
|   | ID .                                                                                               |                |                          |             |
|   | ID<br>124100                                                                                       |                |                          |             |
|   | ID<br>124 <mark>100</mark><br>匿名ID                                                                 |                |                          |             |
|   | ID<br>124 <mark>100</mark><br>匿名ID<br>anonymous                                                    |                |                          |             |
|   | ID<br>124100<br>匿名ID<br>anonymous<br>パスワード                                                         |                |                          |             |
| - | ID<br>124月00<br>匿名ID<br>anonymous<br>パスワード                                                         |                |                          |             |
|   | ID<br>124100<br>匿名ID<br>anonymous<br>パスワード                                                         |                |                          | —<br>—<br>— |
|   | IIIII.u.u.jp<br>ID<br>124100<br>匿名ID<br>anonymous<br>パスワード<br>                                     |                |                          |             |
|   | Initia.do.jp<br>ID<br>124100<br>匿名ID<br>anonymous<br>パスワード<br>・・・・・・・・・・・・・・・・・・・・・・・・・・・・・・・・・・・・ |                |                          |             |
|   | Initia.do.jp<br>ID<br>124100<br>匿名ID<br>anonymous<br>パスワード<br><br>□ パスワードを表示する<br>詳細オプション          |                |                          |             |

| 「EPA 方式」        | : [ <u>PEAP</u> ]、                        |
|-----------------|-------------------------------------------|
| 「フェーズ2認証」       | : [ <u>MSCHAPV2</u> ]                     |
| 「CA 証明書」        | :「 <u>システム証明書を使用</u> 」                    |
| 「証明書のオンライン認証」   | :「 <u>検証しない</u> 」                         |
| 「 <u>ドメイン</u> 」 | : [ <u>hmu.ac.jp</u> ]                    |
| 「匿名ID」          | :「 <u>anonymous</u> 」を <u>消して空にしてください</u> |

| 17:14 🔊 🔊 🖓 👘 88                        | 8% |
|-----------------------------------------|----|
| ▲ Musashi-WiFi<br>検証しない ◆               |    |
| 証明書が指定されていません。この接続ではプラ<br>イバシーが保護されません。 |    |
| < ID                                    |    |
| 521300                                  |    |
| 匿名ID                                    |    |
|                                         |    |
| ·····                                   |    |
| □ パスワードを表示する                            |    |
| 詳細オプション 🗸                               |    |
| キャンセル 接続                                |    |
|                                         |    |

- (4)「ID」に学生番号、(教職員は、「ID」にメールのアカウント部分)
  「パスワード」にはパスワードを入力して「接続」をタップしてください。
  「<u>匿名 ID</u>」は必ず空にしてください。
- ※初期パスワードには Mu または Mc+西暦生年月日が設定されています。
  - 例)Mc20010229 または Mu20051202

<u>パスワードは自分で変更できますので必ず変更してください</u>。

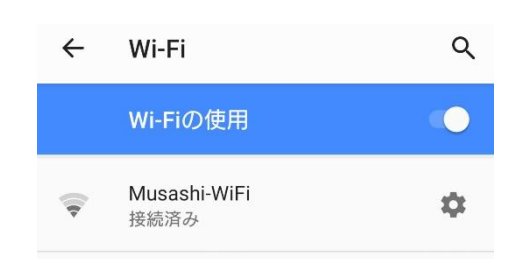

(5)上のように表示されれば完了です

※共通アカウント・パスワードの変更については、「北海道武蔵女子大学・短期大学共通 アカウント・パスワード」を参照してください。